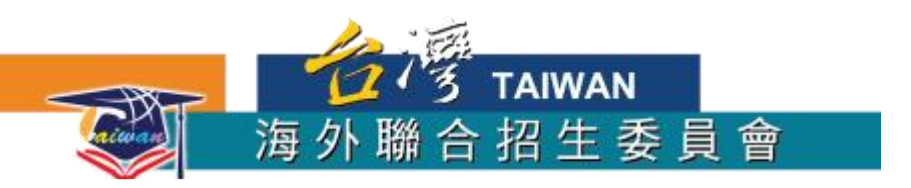

## 各校升學指南上傳方式

## 一、開啟檔案總管

方法**1**:Windows鍵+E

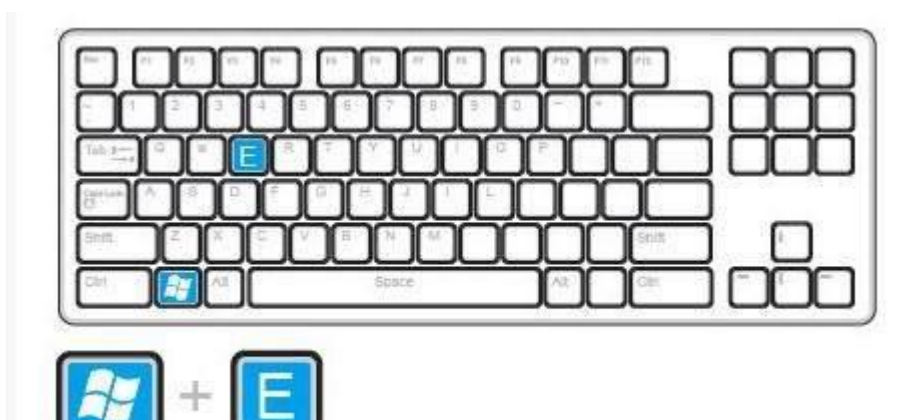

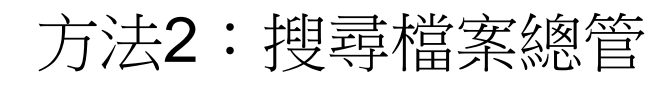

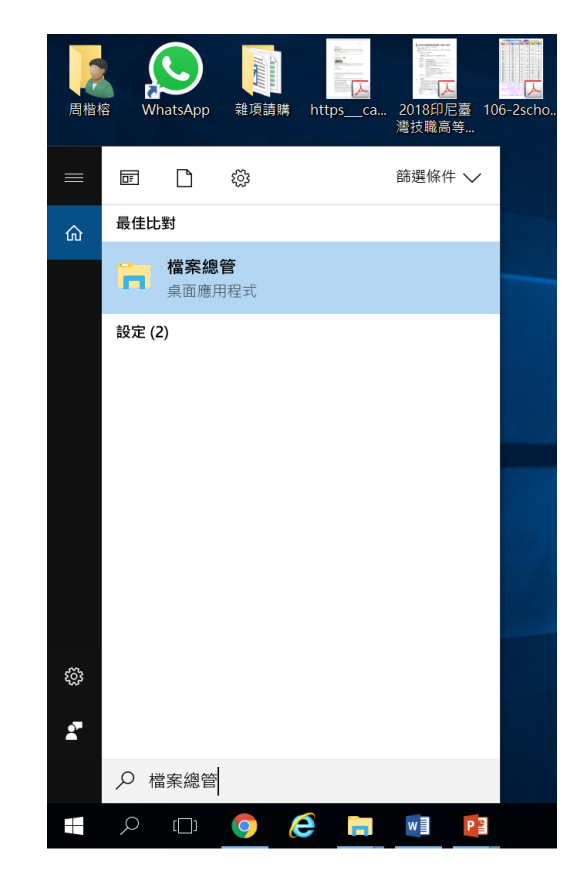

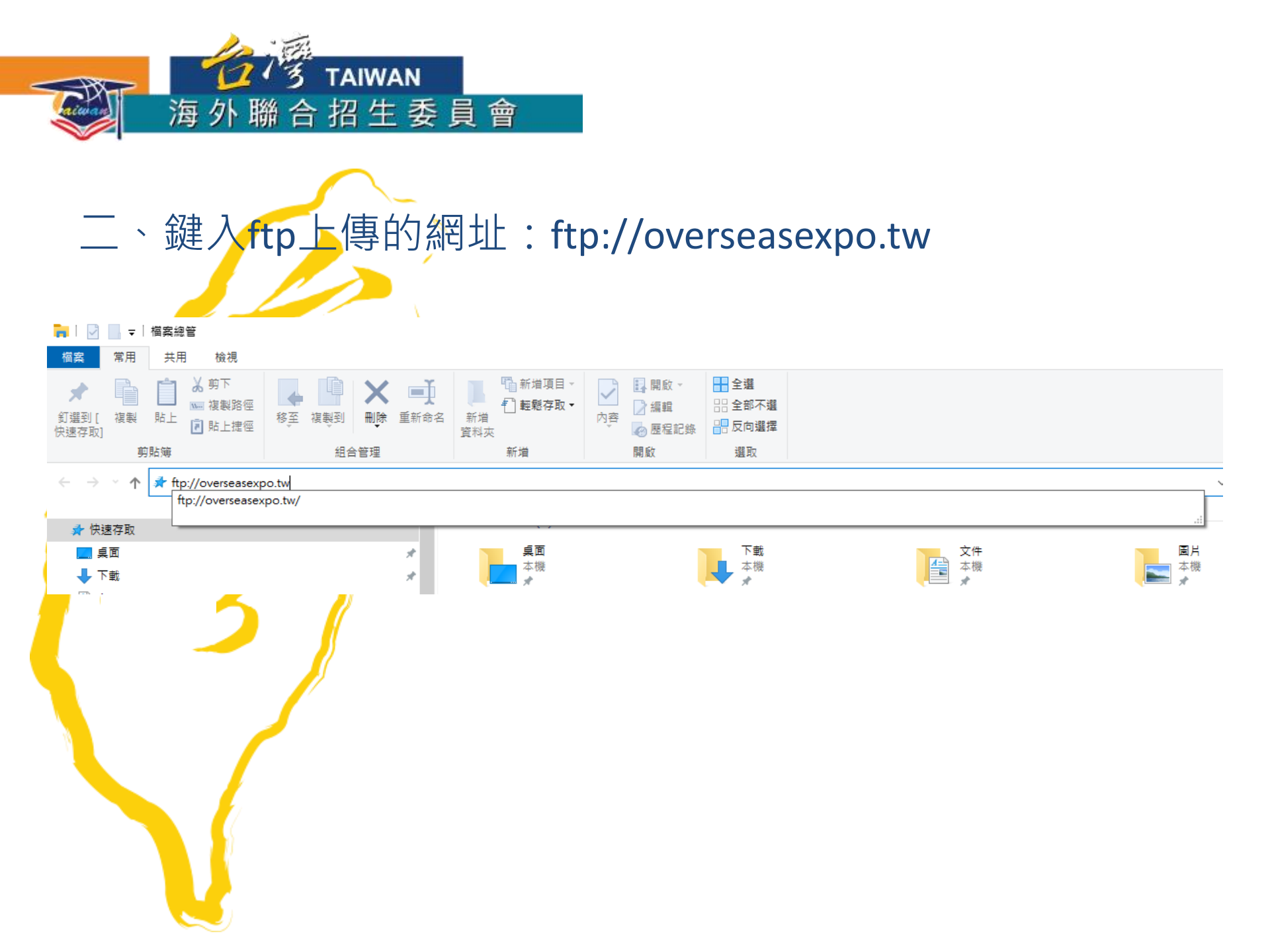

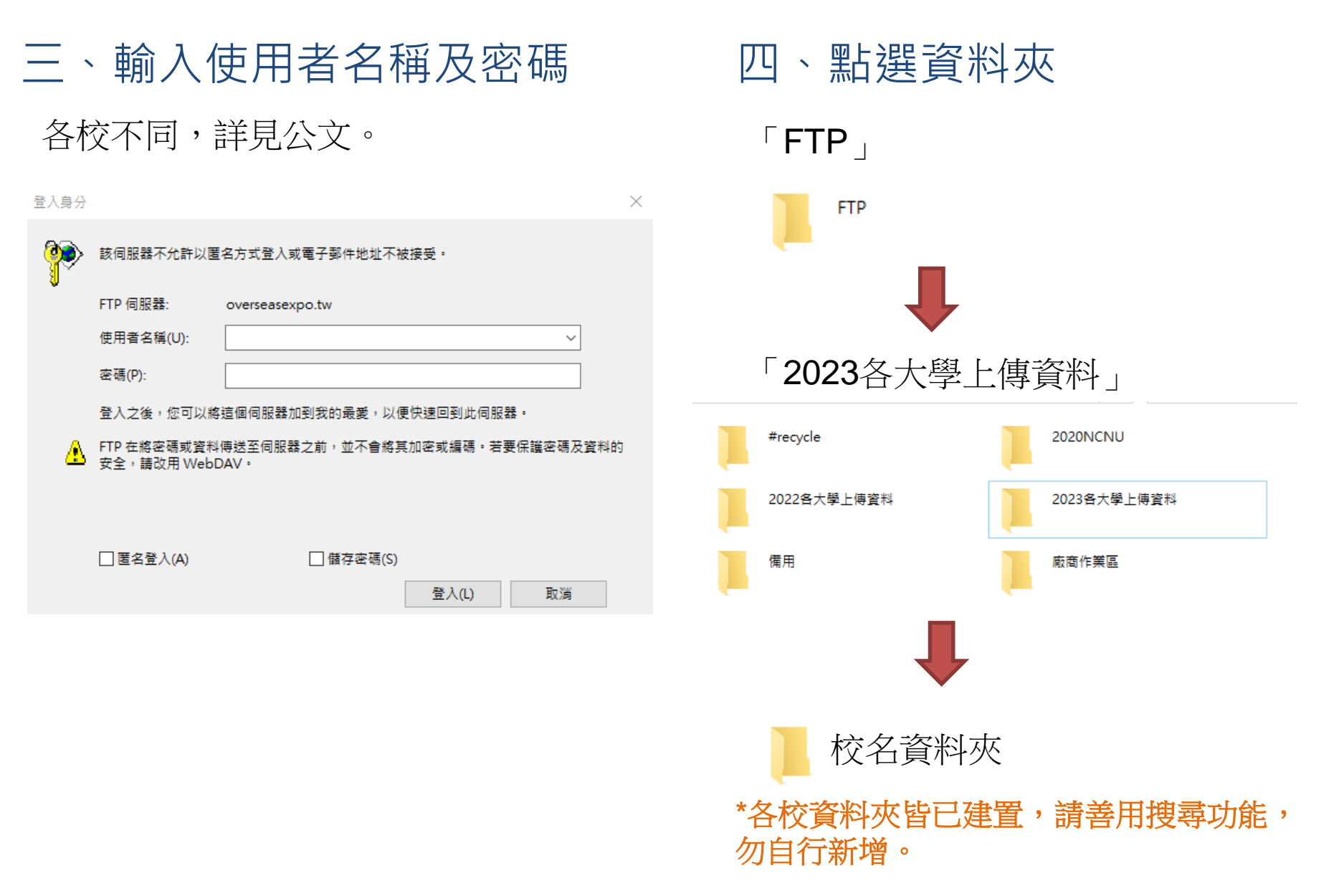

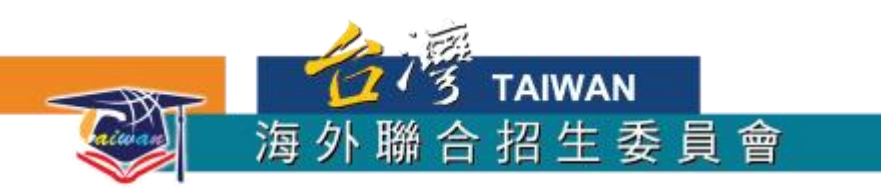

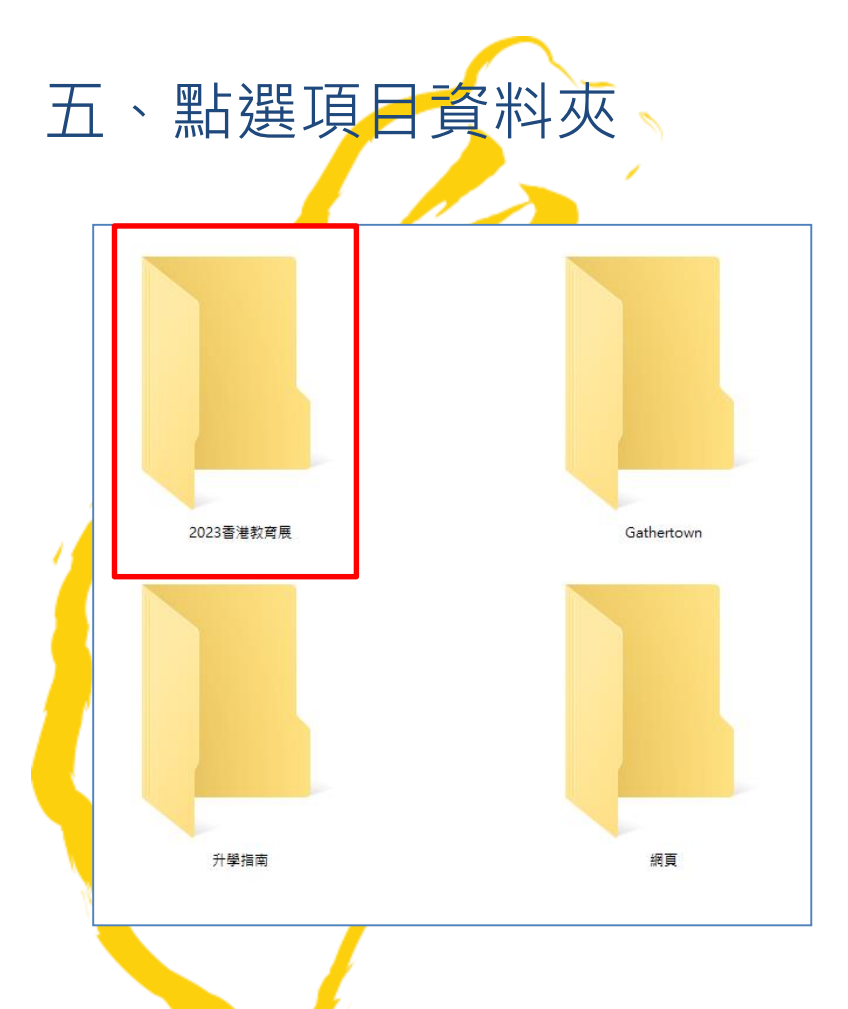

## 六、檔案拖曳至對應資料夾 ,完成上傳。

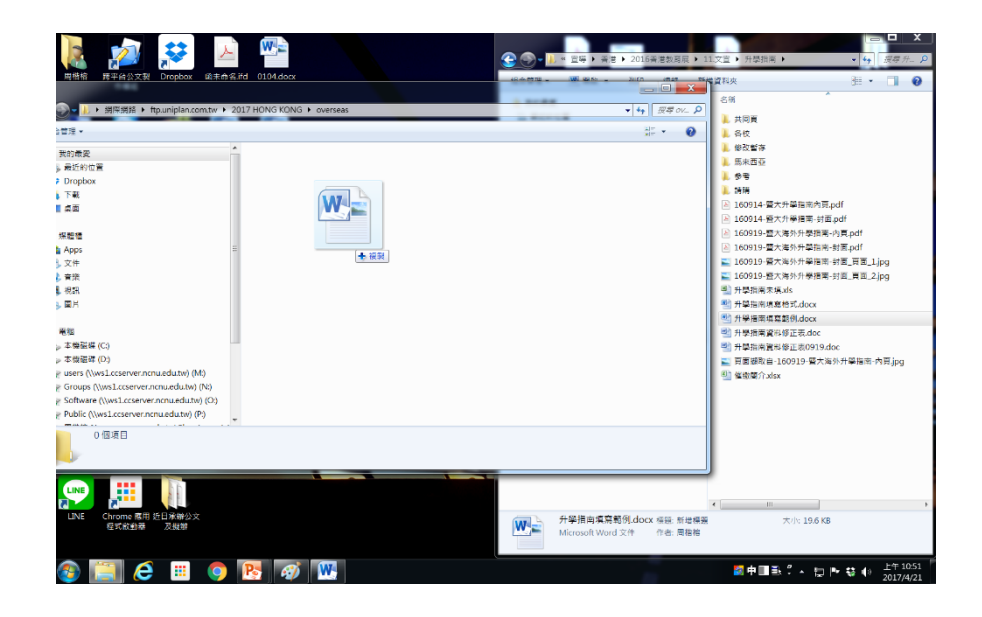

\*可於資料夾內新增檔案,但不可刪除或修改檔名;檔案可以日期區分或標註版本。